## **Parent Schoology Access**

## www.schoology.com

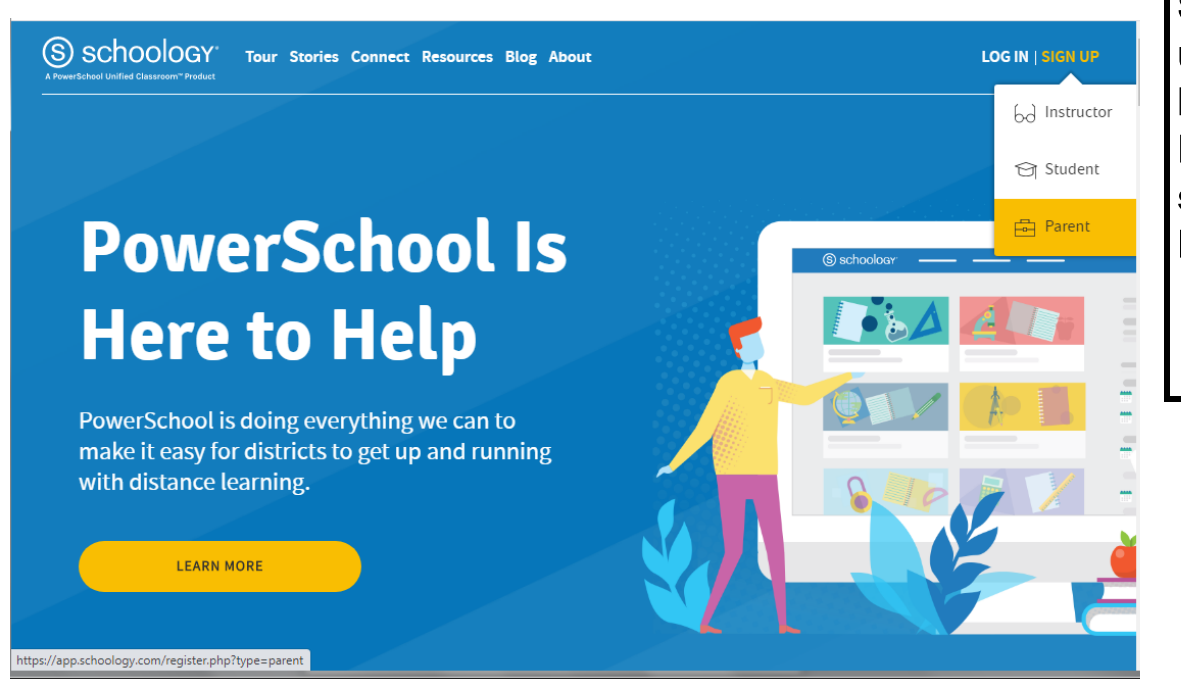

Click on Sign Up in the upper right hand corner. Drop down and select Parent.

| Sign up for Schoology     Back       Access Code       Enter the access code provided by your child's instructor | Schoology © 2020 · PRIVACY POLICY · Terms of Use · Help Center                                                                                | (S) schoology                     |                                                           | Enter<br>Access Code |
|----------------------------------------------------------------------------------------------------|----------------------------------------------------------------------------------------------------|-----------------------------------|-----------------------------------------------------------|----------------------|
| Access Code Enter the access code provided by your child's instructor                                            | Access Code Enter the access code provided by your child's instructor Continue Schoology © 2020 · PRIVACY POLICY · Terms of Use · Help Center |                                   | Sign up for Schoology Back                                | given in letter      |
| Enter the access code provided by your child's instructor                                                        | Schoology © 2020 · PRIVACY POLICY · Terms of Use · Help Center                                                                                |                                   | Access Code                                               |                      |
|                                                                                                    | Continue<br>Schoology © 2020 · PRIVACY POLICY · Terms of Use · Help Center                                                                    |                                   | Enter the access code provided by your child's instructor |                      |
| Continue                                                                                                    | Schoology © 2020 · PRIVACY POLICY · Terms of Use · Help Center                                                                                |                                   | Continue                                                  |                      |
|                                                                                                    | Schoology © 2020 · PRIVACY POLICY · Terms of Use · Help Center                                                                                |                                   |                                                           |                      |
|                                                                                                    | Schoology © 2020 · <b>PRIVACY POLICY</b> · Terms of Use · Help Center                                                                         |                                   |                                                           |                      |
|                                                                                                    | Schoology © 2020 · PRIVACY POLICY · Terms of Use · Help Center                                                                                |                                   |                                                           |                      |
|                                                                                                    | Schoology © 2020 · PRIVACY POLICY · Terms of Use · Help Center                                                                                |                                   |                                                           |                      |
|                                                                                                    |                                                                                                    | Schoology © 2020 · PRIVACY POLICY | · Terms of Use · Help Center                              |                      |
| Schoology © 2020 - PRIVACY POLICY - Terms of Use - Help Center                                                   |                                                                                                    |                                   |                                                           |                      |
| Schoology © 2020 · PRIVACY POLICY · Terms of Use · Help Center                                                   |                                                                                                    |                                   |                                                           |                      |

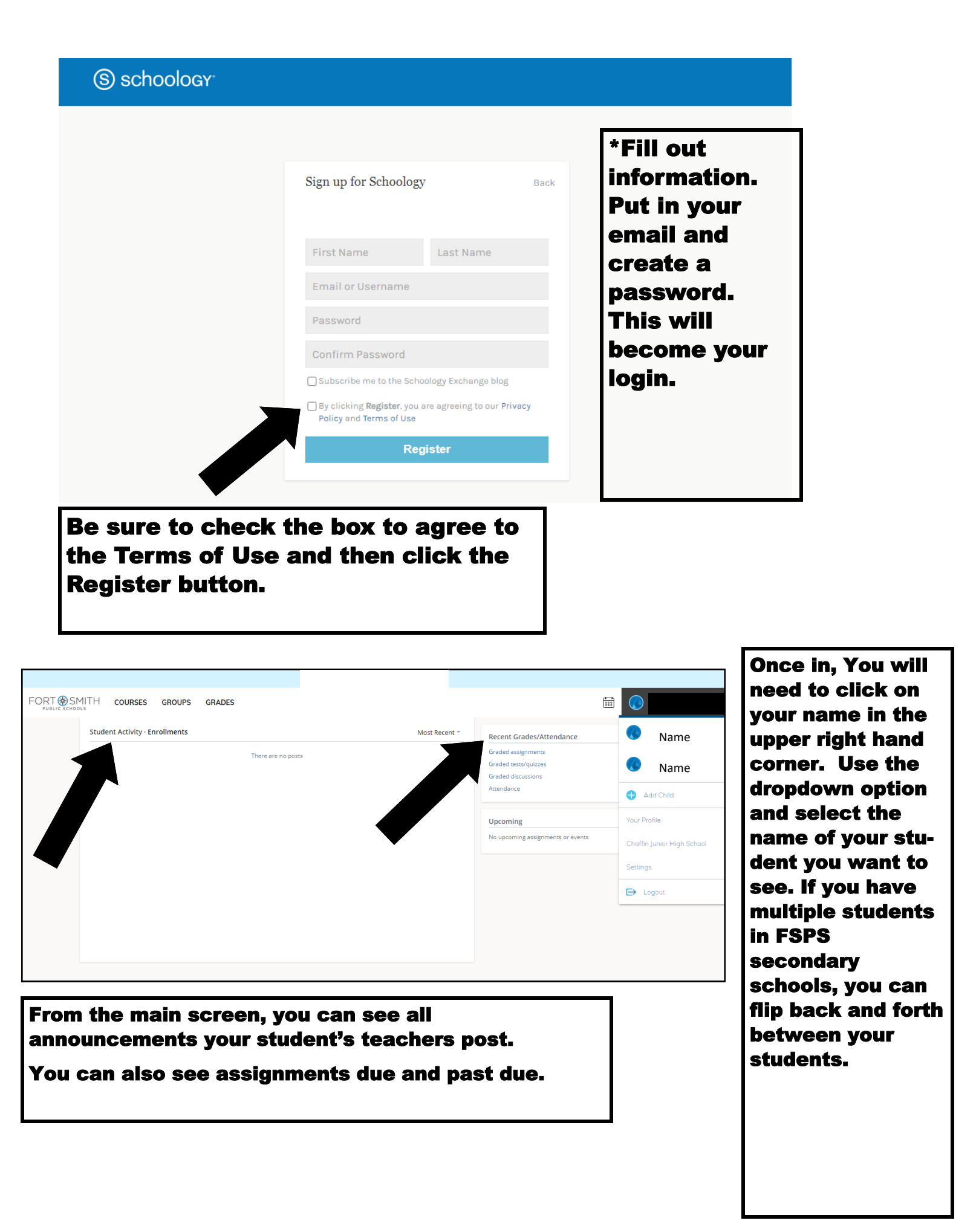

| FORT SMITH COURSES GROUPS GRADES | Click on the<br>Courses button on<br>the top tool bar.                                                     |
|----------------------------------|----------------------------------------------------------------------------------------------------|
| Courses                          | This will show you<br>the classes your<br>student is<br>enrolled. You can<br>click on specific<br>classes. |
|                                  |                                                                                                    |

| FORT SMITH COURSES GROUPS      | GRADES                                       |                                                                                                    |   | Click on the<br>Grades button on                                                                                                    |
|--------------------------------|----------------------------------------------|----------------------------------------------------------------------------------------------------|---|----------------------------------------------------------------------------------------------------|
| Student Activity · Enrollments | Grade Report<br>Attendance nere are no posts | Most Recent *  Recent Grades/Attendance  Graded assignments  Graded discussions  Attendance  Upcoming No upcoming assignments or events | 5 | the top tool bar.<br>This will show<br>your student's<br>grades in each<br>class. Attend-<br>ance is not being<br>taken in<br>Schoology at this<br>time. |
|                                |                                              |                                                                                                    |   |                                                                                                    |